# **One Time Password**

A one-time password (OTP) is a unique, temporary code used for a single login session or transaction. Unlike traditional passwords, which remain the same until changed, OTPs are dynamic and can only be used once.

Using a third party authenticator, such as Google Authenticator, 2FAS, Authy etc, your TapeTrack login, once activated, will need your user name, password and a one time code to be successful.

Ensure your computer, server and device is set to the correct geographical location and time zone to have accurate one time passwords created

### **Enabling One Time Password**

Open the user's profile you want to enable the OTP option via TapeMaster Administration > Group User Administration

Open the user-id by right clicking and selecting Properties, or double clicking.

Select the Identity tab.

Set the field One Time Password to True. This will display an extra field Activated, set to False. Once the user has successfully set up the one time password and logged in using a successful code this field will display True to signify the one time password is now required for all future login attempts with TapeTrack desktop software.

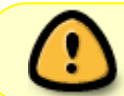

| Edit U | Jser: jdoe               |                  | Х |
|--------|--------------------------|------------------|---|
| 0      | Identity 🧳 IP Ranges     | Access           |   |
|        | 2 In Hangee              |                  |   |
| Ξ      | Identity                 |                  |   |
|        | ID                       | idoe             |   |
|        | Name                     | John Doe         |   |
| Ξ      | Group                    |                  |   |
|        | ID                       | noaccess         |   |
|        | Role                     | 0: Unidentified  |   |
| Ξ      | Options                  |                  |   |
|        | Administrative rights    | True             |   |
|        | Scan-In Only             | False            |   |
|        | Disabled                 | False            |   |
|        | No Scanner               | False            |   |
|        | No Time-Out              | True             |   |
|        | tapemaster rights        | True             |   |
|        | Allow access inheritance | False            |   |
|        | Certify                  | False            |   |
|        | AD Domain                |                  |   |
|        | Require AD Group         | False            |   |
|        | Client Access            |                  |   |
|        | TapeMaster               | True             |   |
|        | Lite                     | True             |   |
|        | Checkpoint               | True             |   |
|        | Sync                     | True             |   |
| Ξ      | Details                  |                  |   |
|        | Email Address            |                  |   |
|        | Description              |                  | 1 |
| Ŧ      | Defaults                 |                  |   |
| Ξ      | One-Time Password        |                  |   |
|        | Enable                   | True             |   |
|        | Activated                | True             |   |
| De     | efaults                  | h                | 2 |
|        |                          | Save Cancel Help |   |

Once a user has activated the one time password function, all desktop software they use (eg TapeMaster, Checkpoint, Lite etc) will need to be a current version with the OTP function to be able to login.

### **Setting Up Authenticator**

Load your choice of authenticator app on your device. The decision of what authenticator app to use is down to personal preference and your companies IT polices and approved apps.

Log into to your choice of TapeTrack desktop software (TapeMaster, Checkpoint or Lite) with your current user-id and password. Click 0K

!

| Gene-Time Password Registration                                                                                                    | X |  |  |  |  |
|----------------------------------------------------------------------------------------------------|---|--|--|--|--|
| Your TapeTrack User must be registered to use a Time Sensitive One-Time Password.                                                                                |   |  |  |  |  |
| Please register this QR Code with your Authenticator App.                                                                                                    |   |  |  |  |  |
| This windows will continue to be displayed until you sucessfully login with a OTP value or<br>your Administrator removes the OTP setting from your User Profile. |   |  |  |  |  |
| Secret Key                                                                                                    |   |  |  |  |  |
| DXVO35KM2ZFFZAIJ Copy                                                                                                    |   |  |  |  |  |
|                                                                                                    |   |  |  |  |  |
| OK                                                                                                    |   |  |  |  |  |

This QR code will be displayed each time you login until you have logged in successfully using the OTP.

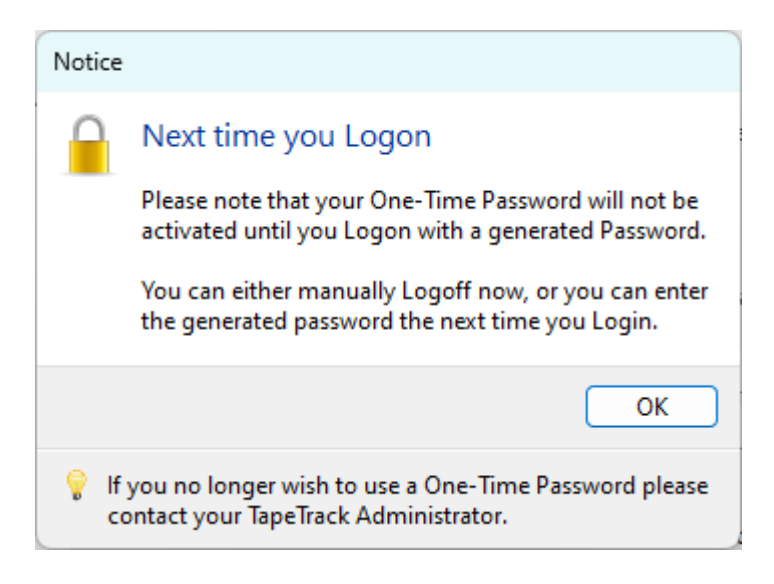

## Activate One Time Password

Log out of TapeTrack and log back in, this time using your user-id, password and OTP.

| Logon     |                                                                         |                                                                                                    | × |
|-----------|-------------------------------------------------------------------------|----------------------------------------------------------------------------------------------------|---|
|           | Connection to this Ta<br>Please select your Ta<br>All access attempts a | apeTrack Server is restricted to authorized users only.<br>apeTrack Server and enter your credentials.<br>Ind successful connections will be recorded. |   |
| $\square$ | Server                                                                  | Local $\checkmark$<br>Select a Server or click the button above to add a new Server.                                                                   |   |
|           | User-ID or Email                                                        | jdoe                                                                                                    |   |
|           | Password                                                                | •••••                                                                                                    |   |
|           | One-Time Passcode                                                       | 411873                                                                                                    |   |
|           |                                                                         | □ No MD5 (required for Active Directory authentication)                                                                                                |   |
|           |                                                                         | Save User History                                                                                                    |   |
|           |                                                                         | OK Cance                                                                                                    | 1 |

As you have not activated the OTP feature until after a successful login using the OTP value, the QR code will display again. Simply click 0K on both the popups and continue for connection. Once you have logged in the OTP is now activated and the QR popup will no longer be displayed on login.

Once the user-id has activated the OTP function, the user-id identity tab will now display the OTP activated field as True.

| dit User: jdoe           |                 | ×  |
|--------------------------|-----------------|----|
| 🕈 Identity 👷 IP Ranges   | Access          |    |
| ID                       | jdoe            |    |
| Name                     | John Doe        |    |
| 🗆 Group                  |                 |    |
| ID                       | noaccess        |    |
| Role                     | 0: Unidentified |    |
| Options                  |                 |    |
| Administrative rights    | True            |    |
| Scan-In Only             | False           |    |
| Disabled                 | False           |    |
| No Scanner               | False           |    |
| No Time-Out              | True            |    |
| tapemaster rights        | True            |    |
| Allow access inheritance | False           |    |
| Certify                  | False           |    |
| AD Domain                |                 |    |
| Require AD Group         | False           |    |
| Client Access            |                 |    |
| TapeMaster               | True            |    |
| Lite                     | True            |    |
| Checkpoint               | True            |    |
| Sync                     | True            |    |
| Details                  |                 |    |
| Email Address            |                 |    |
| Description              |                 |    |
| Defaults                 |                 |    |
| One-Time Password        |                 |    |
| Enable                   | True            |    |
| Activated                | True            |    |
| Update Statistics        |                 |    |
| Defaults                 |                 |    |
|                          | Save Cancel Hel | lp |

#### **Lost One Time Password Access**

If a user that has the OTP activated loses access to their authenticator (lost or damaged device etc), setting the One Time Password Enabled field to False will turn off the requirement to enter a OTP when logging in.

Setting the One Time Password Enabled field to True will restart the adding OTP process for the user upon login. The secret key will have changed and will need to be added to the new device and then used to login to activate the OTP function.

From: https://rtfm.tapetrack.com/ - **TapeTrack Documentation** 

Permanent link: https://rtfm.tapetrack.com/technote/onetimepassword?rev=1730425995

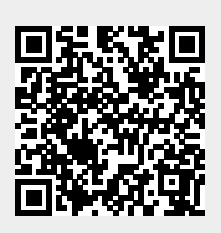

Last update: 2025/01/21 22:07